# A Learning Guide

# **Equipment Registration**

#### Introduction

Authorised Officers and Authorised Representatives (including consultants the Responsible Supplier has linked to their business)for Responsible Suppliers are responsible for registering, modifying and renewing their equipment on the EESS Platform and make a declaration that their equipment meets relevant standards, is electrically safe and complies with EESS and relevant electrical safety laws

For information on the ACMA or EESS requirements, please review the information on their respective websites: ACMA www.acma.gov.au EESS www.eess.gov.au RSM www.rsm.govt.nz Note: references to ACMA should be read as including RSM

1-10

The Platform supports equipment being registered, modified, renewed or transferred

New equipment registration key steps:

- 1. Supplier details
- 2. Registration details: if not using a certificate, you'll need technical details
- 3. Equipment details
- 4. Component certificate details / Capture manufacturer
- To start a new equipment registration:
- Open a new case via the Navigate menu panel and click the down arrow for Equipment Registration

  - Electrical Equipment Safety System EESS Platform

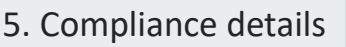

- 6. Declarations
- 7. Review
- 8. Payment

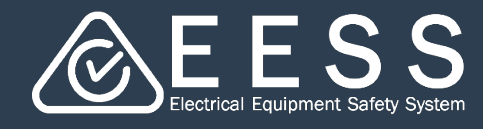

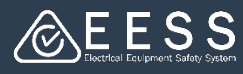

#### Supplier details

#### Note the following:

- The case ID use this to view or search a new (or modified/renewal) registration from the Home page
- 2. The case panel provides a summary of your progress
- Actions the drop-down menu provides additional actions. The options available will depend on the case
- 4. Tabs for different options, currently the Details page is visible
- 5. The supplier details, including who is doing the registration (e.g. Authorised Representative) will be visible
- 6. The 'bread-crumbs' indicate your progress as you complete the steps
- 7. Cancel, Save Continue buttons at the bottom of the screen. You can Save the case and come back to it later, picking it up from the Home page using the case ID

**Note**: the Cancel button does not delete the case. Only the 'Withdraw' function on the Action menu can delete a case - see Navigating EESS Platform in the <u>learning guides</u>

| New Equipment                                                                                                    |                                                                                             | Register                            |                                                              | Payment                          |                                   | Resolve                              | •             |
|----------------------------------------------------------------------------------------------------|---------------------------------------------------------------------------------------------|-------------------------------------|--------------------------------------------------------------|----------------------------------|-----------------------------------|--------------------------------------|---------------|
| Registration                                                                                                    | RU Registration                                                                             |                                     | 6                                                            |                                  |                                   |                                      |               |
| Status         OPEN-IN PROGRESS           Created         RS TEST USER 16 minutes ago           Updated         RS TEST USER 3 minutes ago | Supplier details                                                                            | Registration details                | Equipment details                                            | Component certificate<br>details | Compliance details                | Declarations                         | Review        |
| Details<br>Audit                                                                                                    | Responsible Suppl<br>Business name<br>SANTHINI<br>Business address<br>11 Rose Lane. Melbour | l <b>ier</b><br>ne. 3000, Australia | Trading name<br>[N]<br>Business phone nur<br>(+61) 238636383 | nber                             | <b>Business en</b><br>rs-eess2705 | nail address<br>i01@yopmail.com      |               |
|                                                                                                    | 5 Authorised Repres<br>RS TEST USER<br>Company<br>[N]                                       | sentative                           | <b>Contact phone num</b><br>(+61) 36644646                   | ber                              | <b>Contact em</b><br>rs-eess2705  | <b>ail address</b><br>01@yopmail.com |               |
|                                                                                                    | Cancel                                                                                      |                                     |                                                              |                                  |                                   |                                      | Save Continue |

• Click on the **Continue** button to begin the first step

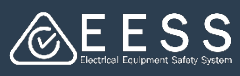

#### 2 Registration details

#### To start :

- Choose if you are registering with a linked certificate (note you can use 'link to a certificate' to use a certificate for level 3, 2 or 1 equipment registrations) or **NOT** linking a certificate (see page 10 for the latter)
- The information that appears will depend on your selection
- If you are linking a certificate, start typing the certificate number in the field to search for the number. The more digits you type refines your search
- Click on the correct certificate number in the drop-down list to select it. Note

| apture Registra                                                 | tion details                                                                                 |                                                                                                    |                                  |                                                      |
|-----------------------------------------------------------------|----------------------------------------------------------------------------------------------|----------------------------------------------------------------------------------------------------|----------------------------------|------------------------------------------------------|
| upplier details                                                 | Registration detail                                                                          | ls Equipment details                                                                                   | Component certificate<br>details | Compliance                                           |
| you registering agains                                          | st a certificate? *                                                                          | U will NOT be linking to a contract                                                                    | artificato                       | - 1                                                  |
| his option is mandator                                          | v for Level 3 equipm                                                                         | pent registrations and you must                                                                        | register using a current valio   | 1 certificate                                        |
| tificate number *                                               | y for cerer o equipri                                                                        |                                                                                                    |                                  |                                                      |
|                                                                 |                                                                                              |                                                                                                    | Retrieve                         |                                                      |
| RU Captu                                                        | re Registra                                                                                  | ation details                                                                                          |                                  |                                                      |
| RU Captur                                                       | re Registra<br>details                                                                       | ation details<br>Registration details                                                                  | Equipment de                     | Corr                                                 |
| Captur<br>Supplier                                              | re Registra                                                                                  | Registration details                                                                                   | Equipment de                     | Corr                                                 |
| RU Captur                                                       | re Registra<br>details<br>sistering agains                                                   | Ation details<br>Registration details                                                                  | Equipment de                     | Com<br>etails                                        |
| RU Captur<br>Supplier                                           | details<br>details<br>istering agains<br>linking to a ce                                     | ation details<br>Registration details<br>st a certificate?*<br>rrtificate                              | Equipment de                     | Com<br>etails<br>ng to a certificat<br>registration. |
| RU Captur<br>Supplier<br>Are you reg<br>I will be<br>This optic | re Registra<br>details<br>istering agains<br>: linking to a ce<br>on is only for La<br>level | Ation details<br>Registration details<br>st a certificate? *<br>rtificate<br>evel 2. Level 1 and Not i | Equipment de                     | Com<br>etails<br>ng to a certificat<br>registration. |

if you enter an incorrect certificate number an error message will appear at the top the page

- Once you enter the certificate number click on the **Retrieve** button for it to become active
- More information will appear relating to the certificate selected for you to review and confirm it is the correct equipment type you are wanting to register
- Click on the Continue button to go to the next page

| Supplier details                                                                                                    | Registration dotails                                          | Equipment details | Component certificate details | Compliance details | Declarations                    | Review |
|----------------------------------------------------------------------------------------------------|---------------------------------------------------------------|-------------------|-------------------------------|--------------------|---------------------------------|--------|
| •                                                                                                    |                                                               | 0                 |                               | 0                  |                                 |        |
| you registering against a certificate? *                                                                               |                                                               |                   |                               |                    |                                 |        |
| I will be inteng to a certificate                                                                                      | or be inverg to a certificate                                 |                   |                               |                    |                                 |        |
| this option is mandatory for Level 3 equipment registrat                                                               | ions and you must register using a current valid certificate. |                   |                               |                    |                                 |        |
| tificate number *                                                                                                    |                                                               |                   |                               |                    |                                 |        |
| PC-84726736                                                                                                    | Access                                                        |                   |                               |                    |                                 |        |
| Certificate TPC-84736736 has been successfully retrieve                                                                | ed.                                                           |                   |                               |                    |                                 |        |
|                                                                                                    |                                                               |                   |                               |                    |                                 |        |
|                                                                                                    |                                                               |                   |                               |                    |                                 |        |
| igistration details                                                                                                    |                                                               |                   |                               |                    |                                 |        |
| ulpment type                                                                                                    |                                                               | Class             |                               | SubType            |                                 |        |
| wer supply or charger                                                                                                  |                                                               | Level 3           |                               | Power Supply       |                                 |        |
|                                                                                                    |                                                               |                   |                               |                    |                                 |        |
| An electrical device that<br>a) provides an exitput net exceeding 50V AC. or 120V rep                                  | ple free DC; and                                              |                   |                               |                    |                                 |        |
| b) is a type to provide supply to separate luminaries; or<br>this a boundabilitized for either charges battering as to | provide numbers an environment                                |                   |                               |                    |                                 |        |
| but does not include-                                                                                                  | to other setting to selection experiments.                    |                   |                               |                    |                                 |        |
| d) Information Technology and Audio Visual equipment t<br>data that is not associated with a power supply or charge    | that can use the output to also transmit<br>or function.      |                   |                               |                    |                                 |        |
|                                                                                                    |                                                               |                   | Generic name of the equipment |                    |                                 |        |
|                                                                                                    |                                                               |                   | the second second             |                    |                                 |        |
| gistration standards                                                                                                   |                                                               |                   |                               |                    |                                 |        |
| Compliant to Australian requirements                                                                                   |                                                               |                   | Standards applicable till 🕐   |                    | Expected certification expiry 🛞 |        |
| Compliant to New Zealand requirements                                                                                  |                                                               |                   |                               |                    |                                 |        |
| andatory standards                                                                                                    |                                                               |                   |                               |                    |                                 |        |
| Standard                                                                                                    |                                                               |                   | Amendment/year                | Sta                | ndards applicable till          |        |
|                                                                                                    |                                                               |                   |                               |                    |                                 |        |
| A5/NZ5 62368.1 2018                                                                                                    |                                                               |                   |                               |                    |                                 |        |
|                                                                                                    |                                                               |                   |                               |                    |                                 |        |
| lortional standards                                                                                                    |                                                               |                   |                               | Amandmentionar     |                                 |        |
| io items                                                                                                    |                                                               |                   |                               | Antenameno year    |                                 |        |
|                                                                                                    |                                                               |                   |                               |                    |                                 |        |
|                                                                                                    |                                                               |                   |                               |                    |                                 |        |

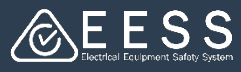

### Equipment details linked to a certificate

This screen displays the equipment family details, the nameplate and product examples, and the equipment profiles.

Because the content is linked to a certificate, you cannot edit any details

**Note**: if the certificate is a legacy certificate (from the previous database) it may not have all the Equipment family details, profile details or nameplate and product examples filled in. You can still complete a registration with those certificates if they meet all other requirements)

- To view the details, click on the arrow (>) next the Equipment Family details title or Equipment Profile title to show or hide the details
- Select the model and trade names you wish to register by clicking on the 'check' boxes

| 🔍 Capture Eq                    | uipment Details                                                   |                                                                     |                                   |                                     |
|---------------------------------|-------------------------------------------------------------------|---------------------------------------------------------------------|-----------------------------------|-------------------------------------|
|                                 | Supplier details                                                  | Registration details                                                | Equipment details                 | Component certificate details       |
| Equipment det                   | ails                                                              | -                                                                   | -                                 | Ŭ                                   |
| Equipment famil                 | y details                                                         |                                                                     |                                   |                                     |
| <ul> <li>Equipment f</li> </ul> | family details                                                    |                                                                     |                                   |                                     |
| Protection against<br>Class II  | electric shock                                                    |                                                                     |                                   | <b>Type of attachment</b><br>Type Z |
| Type of fixing<br>portable      |                                                                   |                                                                     |                                   | Type of operation<br>Accessory      |
| Type of use<br>Unattended       |                                                                   |                                                                     |                                   | Detachable plug portion             |
| Additional family               | details 🛞                                                         |                                                                     |                                   |                                     |
| Nameplate and p                 | product examples<br>xample                                        |                                                                     |                                   | 0 product example                   |
| Equipment                       |                                                                   |                                                                     |                                   |                                     |
| Click on select all to          | register all the models on the certificate.                       | Alternatively, you can choose profiles to select all or choose indi | vidual models within the profile. |                                     |
| Select all Deselect all         |                                                                   |                                                                     |                                   |                                     |
| > Ei<br>In<br>23<br>M<br>23     | quipment Profile 1<br>put<br>to V, 40 W, 50 Hz<br>odel<br>4423tst | Nameplate<br>Trade nam<br>Powerplus                                 | 2<br>AC<br>222                    | Product example                     |
|                                 | 96-111                                                            | rons pas                                                            |                                   |                                     |

 Click on the Continue button at the bottom right of your screen to go to the next page

**Note**: if you selected the option to NOT link a certificate, different screens will require additional information

See page 10 of this guide to walk through this

#### 4 Component certificate details

#### Here you can enter details of components certificates such as plugs and cords

| Component certifica           | ate details                             |                                  |                                              |                               | - 1     |
|-------------------------------|-----------------------------------------|----------------------------------|----------------------------------------------|-------------------------------|---------|
| Supplier details              | Registration details                    | Equipment details                | Component certificate details                | Compliance details            | Declara |
| /ou can add your component ce | rtificates such as cords and plugs asso | ciated with your equipment and r | eceive notifications related to changes or ( | expiry of those certificates. |         |
| Add Component                 |                                         |                                  |                                              |                               | _       |
| Certificate Number            | Equipment Type                          |                                  | Equipment SubType                            | Expiry Date                   | - 8     |
| FPC-12434                     | Kitchen Machine                         |                                  |                                              | 13/02/2025                    | _       |
| Back                          |                                         |                                  | Add Component Cer                            | tificate                      |         |
|                               |                                         |                                  | Certificate Number * ③                       |                               |         |
| Click on the                  | 'Add Compone                            | nt' button                       | Cancel                                       |                               | Retrie  |

- A dialogue box will appear if you hover to ? for a tooltip
- Start to type the Certificate Number and select the certificate from the list that appears
- Click on Retrieve
- The following is displayed: Certificate number, Equipment Type, Equipment subtype and Expiry date
- Repeat the steps to add more component certificates if required. There is a Trash symbol at the end of each row which you can use to delete a component certificate if necessary
- Click on the **Continue** button at the bottom right of your screen to go to the next page

Note: When a level 3 registration is linked to a certificate, the workflow skips the 'Manufacturer Details' screen.

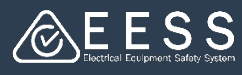

# **5** Compliance details

This is where you can enter the location of your compliance folder. It is a free-text field and not mandatory except for level 2 equipment. The tooltip provides more information

| Supplier details             | Registration details                                                                  | Equipment details                | Component certificate details                                                                                      | Compliance details                | Declarations                     |
|------------------------------|---------------------------------------------------------------------------------------|----------------------------------|----------------------------------------------------------------------------------------------------|-----------------------------------|----------------------------------|
| tion of responsible supplier | 's compliance folder 🕐                                                                |                                  |                                                                                                    |                                   |                                  |
| est Reports Documen          | ts the compliant to this regist the compliant the standards related to the equipment. | You can add multiple test report | folder may be physical documents or b<br>equested, within 10 business days.<br>ts by clicking "Add a test report". | e in electronic form. Responsible | suppliers must be able to provid |
|                              | Documents                                                                             |                                  |                                                                                                    |                                   |                                  |

- There are 2 optional Tabs 1 for Test Reports and 1 for Documents
- Click on the Test Report Tab and then the + Add a test report button
- Complete the fields: Lab name, Accreditation type, Date of issue, Test report number and standard. You can also add a standard not displaying in the dropdown list
- When you upload the Test Report, please note the maximum file size is 10MB and the file types are Microsoft Office files (MS Word and MS excel), PDF and images (png, jpeg, jpg and gif). An error will occur if these limits are not met
- Repeat the process if you want to add more documents
- Click on **Update** then **Continue** when done

| Details                                                                                                    |                                                                                                 |                                                                                   |                                          |            |
|----------------------------------------------------------------------------------------------------|-------------------------------------------------------------------------------------------------|-----------------------------------------------------------------------------------|------------------------------------------|------------|
| .ab name <sup>*</sup>                                                                                           |                                                                                                 | Accreditation type *                                                              |                                          |            |
| ate of issue *                                                                                                  | F                                                                                               |                                                                                   |                                          |            |
| est report number                                                                                               | .*                                                                                              |                                                                                   |                                          |            |
| tandard                                                                                                    |                                                                                                 |                                                                                   |                                          |            |
|                                                                                                    | ×.                                                                                              | ~                                                                                 |                                          |            |
|                                                                                                    |                                                                                                 |                                                                                   |                                          |            |
|                                                                                                    |                                                                                                 |                                                                                   |                                          |            |
| No items                                                                                                    |                                                                                                 |                                                                                   |                                          |            |
| No items<br>+ Add Stand                                                                                         | lard                                                                                            |                                                                                   |                                          |            |
| No items<br>+ Add Stand<br>Documents                                                                            | lard                                                                                            |                                                                                   |                                          |            |
| No items<br>+ Add Stand<br>Occuments<br>Upload new                                                              | lard<br>Uploaded files                                                                          |                                                                                   |                                          |            |
| No items<br>+ Add Stand<br>Occuments<br>Upload new<br>You can upload d                                          | Uploaded files                                                                                  | soft Office files (MS Word                                                        | and MS Excel) , PD                       |            |
| No items<br>+ Add Stand<br>Documents<br>Upload new<br>You can upload d<br>and images (png,<br>not exceed 59 chr | Uploaded files<br>ocuments in only Micro<br>jpeg, jpg and gif) forma                            | soft Office files (MS Word<br>ts at maximum 10 MB file                            | and MS Excel) , PD<br>size. File Name sh | 0F<br>ould |
| No items<br>+ Add Stand<br>Documents<br>Upload new<br>You can upload d<br>and images (png,<br>not exceed 59 cha | dard<br>Uploaded files<br>ocuments in only Micro<br>jpeg, jpg and gif) forma<br>ars.            | soft Office files (MS Word<br>ts at maximum 10 MB file                            | and MS Excel) , PD<br>size. File Name sh | 9F<br>ould |
| No items<br>+ Add Stand<br>Documents<br>Upload new<br>You can upload d<br>and images (png,<br>not exceed 59 cha | Uploaded files<br>Ocuments in only Micro<br>jpeg, jpg and gif) forma                            | soft Office files (MS Word<br>ts at maximum 10 MB file                            | and MS Excel) , PD<br>size. File Name sh | PF<br>ould |
| No items<br>+ Add Stand<br>Occuments<br>Upload new<br>You can upload d<br>and images (png,<br>not exceed 59 cha | dard<br>Uploaded files<br>ocuments in only Micro<br>jpeg, jpg and gif) forma<br>ars.            | soft Office files (MS Word<br>ts at maximum 10 MB file                            | and MS Excel) , PD<br>size. File Name sh | PF<br>ould |
| No items<br>+ Add Stand<br>Documents<br>Upload new<br>You can upload d<br>and images (png,<br>not exceed 59 cha | lard<br>Uploaded files<br>ocuments in only Micro<br>jpeg, jpg and gif) forma<br>ars.            | soft Office files (MS Word<br>ts at maximum 10 MB file                            | and MS Excel) , PD<br>size. File Name sh | PF<br>ould |
| No items<br>+ Add Stand<br>Occuments<br>Upload new<br>You can upload d<br>and images (png,<br>not exceed 59 cha | dard<br>Uploaded files<br>ocuments in only Micro<br>jpeg, jpg and gif) forma<br>ars.<br>Drag an | soft Office files (MS Word<br>ts at maximum 10 MB file<br>d drop files here<br>or | and MS Excel) , PD<br>size. File Name sh | PF<br>ould |

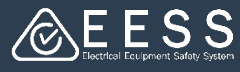

#### 6 Declaration

The Declaration should contain the Responsible Supplier company name, address and ABN, the linked certificate number, the Authorised Officer name and phone number, and at the bottom the equipment profiles being registered should be listed

| Supplier details                                                                                                    | Registration details                                                                                                    | Equipment details                                               | Component certificate details                         | Compliance details                 | Declarations | Review |
|----------------------------------------------------------------------------------------------------|----------------------------------------------------------------------------------------------------|-----------------------------------------------------------------|-------------------------------------------------------|------------------------------------|--------------|--------|
| sponsible Supplier Declaration of                                                                                                    | Conformity (Level 3 Equipment)                                                                                                    | -                                                               | -                                                     | -                                  | -            | Ŭ      |
| sponsible Supplier: SANTHINI                                                                                                    |                                                                                                    |                                                                 |                                                       |                                    |              |        |
| idress: 11 Rose Lane, Melbourne, 300                                                                                                    | 0, Australia                                                                                                    |                                                                 |                                                       |                                    |              |        |
| N/IRDN: 85631062400                                                                                                    |                                                                                                    |                                                                 |                                                       |                                    |              |        |
| S TEST USER declare as the authorise                                                                                                    | d officer of the Responsible Supplier that—                                                                                           |                                                                 |                                                       |                                    |              |        |
| I am authorised to make this declara                                                                                                    | tion on behalf of the Responsible Supplier.                                                                                           |                                                                 |                                                       |                                    |              |        |
| The Certificate of Conformity Numb                                                                                                    | er for the type of level 3 in-scope electrical ec                                                                                     | quipment to which this declaration rela                         | ated is: TPC-233449-EA                                |                                    |              |        |
| The Responsible Supplier keeps a ce                                                                                                    | rtificate of conformity for the type of equipm                                                                                        | nent and/or has permission from the c                           | ertificate holder to use this certificate for this re | gistration.                        |              |        |
| The Responsible Supplier will ensure                                                                                                    | the certificate of conformity remains currer                                                                                          | nt for the life of this registration.                           |                                                       |                                    |              |        |
| Each item of in-scope electrical equi<br>(i) be registered to the Responsibi<br>(ii) meet the relevant standard for<br>(iii) be electrically safe;                                                                                                    | pment as listed below, and when sold by the<br>e Supplier in the national register;<br>the type as at the time the type was register; | Responsible Supplier, will—<br>ed in the national register; and |                                                       |                                    |              |        |
| This declaration relates to electrical                                                                                                    | equipment for which SANTHINI is the manuf                                                                                             | facturer in Australia or New Zealand o                          | r is the entity who is the importer of the equipm     | ent into Australia or New Zealand. |              |        |
| cknowledge and understand that giv                                                                                                    | ng false information or making a false declar                                                                                         | ration is an offence.                                           |                                                       |                                    |              |        |
|                                                                                                    | 6644646                                                                                                    |                                                                 |                                                       |                                    |              |        |
| l agree<br>reed on 27/08/2024, 05:02 PM<br>tails of the type of level 3 in-scope el                                                                                                    | 5544546<br>ectrical equipment to which this declaration                                                                               | relates—                                                        |                                                       |                                    |              |        |
| l agree<br>reed on 27/08/2024, 05:02 PM<br>tails of the type of level 3 in-scope el<br>Equipment Profile 1                                                                                                    | scutsde                                                                                                    | relates—                                                        |                                                       |                                    |              |        |
| I agree<br>reed on 27/08/2024, 05:02 PM<br>rails of the type of level 3 in-scope el<br>C Equipment Profile 1<br>Input<br>2014/2001W ED L=                                                                                                    | sculated equipment to which this declaration Namepla                                                                                  | relates—                                                        | Product example                                       |                                    |              |        |
| I agree<br>ended on 27/08/2024, 05:02 PM<br>tails of the type of level 3 in-scope ef<br>Equipment Profile 1<br>Input<br>230 V, 2000 W, 50 Hz<br>Model                                                                                                    | SEAGEAS<br>ectrical equipment to which this declaration<br>Namepla<br>Trade na                                                        | relates                                                         | Product example                                       |                                    |              |        |
| Lagree           reed on         27/08/2024, 05:02 PM           tails of the type of level 3 in scope el            Equipment Profile 1           Input         230 V, 2000 W, 50 Hz           Model         234455                                                                                                    | sculsale<br>ectrical equipment to which this declaration<br>Nameplu<br>Trade na<br>Haddie                                             | relates—<br>ste                                                 | Product example                                       |                                    |              |        |
| I tagree<br>reed on 27/08/2024_05:02 PM<br>calls of the type of level 3 in-scope el<br>- Equipment Profile 1<br>Input<br>23 0V, 2000 W, 50 Hz<br>Model<br>234455<br>Models                                                                                                    | sculcale<br>ectrical equipment to which this declaration<br>Namepia<br>Trade na<br>Haddle                                             | reisse-                                                         | Product example                                       |                                    |              |        |
| Lagree           reed on         27/08/2024, 05:02 PM           tails of the type of level 3 in-scope el         Input           200/2020/2020, 50 Hz         Model           224455         Models           224455         224455                                                                                                    | ssussa<br>ectrical equipment to which this declaration<br>Namepla<br>Trade na<br>Hadde                                                | relates—<br>ite                                                 | Product example<br>Trade names<br>Haddia              |                                    |              |        |
| Lagree           greed on         27/08/2024, 05:02 PM           stalls of the type of fexell 3 in scope el           Equipment Profile 1           Input           230V, 2000 W, 50 Hz           Model           23455           Equipment description                                                                                                    | sculcal equipment to which this declaration<br>ectrical equipment to which this declaration<br>Nameplu<br>Trade na<br>Haddle          | relates—<br>ste                                                 | Product example<br>Trade names<br>Haddie              |                                    |              |        |
| Lagree           reed on         27/08/2024, 05:02 PM           rails of the type of level 3 in-scope el           Equipment Profile 1           Input           2304, 2000 W, 50 Hz           Model           234455           Models           234455                                                                                                    | sculcal equipment to which this declaration<br>Romepla<br>Namepla<br>Trade na<br>Haddle                                               | reistes-                                                        | Product example<br>Trade names<br>Haddie              |                                    |              |        |
| Tagree Tered on 27/08/2024.05:02 PM Tails of the type of level 3 in-accope el  Equipment Profile 1 Input 23:04,2000.04:00 Hz Model 23:4455 Models 23:4455 Equipment description Charling Details Derree of protection                                                                                                    | ssussa<br>ectrical equipment to which this declaration<br>Namepla<br>Trade na<br>Haddle                                               | relates                                                         | Product example<br>Trade names<br>Hadide<br>Other     |                                    |              |        |
| Tagree Tered on 27/08/2024_05:02 PM Tails of the type of level 3 in-scope el  Tequipment Profile 1 Input 230V_2000W_50 Hs Model 234455  Models 234455 Equipment description Additional Rating Details Dagree of protection IP 2X                                                                                                    | ssussa<br>ectrical equipment to which this declaration<br>Namepla<br>Trade na<br>Hadde                                                | relates—<br>ite                                                 | Product example<br>Trade names<br>Haddle<br>Other     |                                    |              |        |
| Tagree reed on 27/08/2024, 05:02 PM rails of the type of level 3 in-accope el  Fequipment Profile 1 Input 230, 2000 W, 50 Hz Model 234455 234455 Equipment description Additional Rating Details Degree of protection IP 2X                                                                                                    | SEAGAG<br>ectrical equipment to which this declaration<br>Namepla<br>Trade na<br>Hadde                                                | relates—<br>ite<br>ime                                          | Product example<br>Trade names<br>Haddie<br>Other<br> |                                    |              |        |
| Pagee  Provide a 27/08/2024.05:02 PM Provide a 27/08/2024.05:02 PM Provide a 20/08/2024.05:02 PM Provide a 20/08/2024.05:02 P | sculcale<br>ectrical equipment to which this declaration<br>Namepla<br>Trade na<br>Haddle                                             | relates-                                                        | Product example<br>Trade names<br>Hadrie<br>Other<br> |                                    |              |        |

- You must click on the checkbox next to the words 'I agree'
- Note the date and time will appear next to 'Agreed on'
- Click Continue

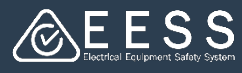

#### **7** Review

The Review page provides all the information for you to review. You can click on the **Back** button if you need to go back and edit something

- The 'Release date' field will display the current date. Click on the Calendar to change the date. The release date is the date the equipment brand and model will become viewable to the public when searching the public register
- Click on the dropdown box to choose the registration length (for levels 3 & 2 registrations. Level 1 registration length is set to 1 year which you can renew annually if details still correct)

Both fields are mandatory, and an error message will be displayed if empty

• Click on the **Create** button to go to the payment screen (Note: if it is a level 1 registration there is no payment so the payment screen will not appear)

| Supplier details                                                                                                    | Registration details                   | Equipment details                                                                                      | Component certificate details          | Compliance details                                                        | Declarations                                 | Review |
|----------------------------------------------------------------------------------------------------|----------------------------------------|----------------------------------------------------------------------------------------------------|----------------------------------------|---------------------------------------------------------------------------|----------------------------------------------|--------|
| istration date 🕐                                                                                                    | •                                      | •                                                                                                    | Equipment registration                 | expiry date                                                               | •                                            | •      |
| ase date of equipment * ⑦                                                                                                    |                                        |                                                                                                    |                                        |                                                                           |                                              |        |
| Istration length in years * ⑦                                                                                                    |                                        |                                                                                                    |                                        |                                                                           |                                              |        |
| lect                                                                                                    |                                        |                                                                                                    |                                        |                                                                           |                                              |        |
|                                                                                                    |                                        |                                                                                                    |                                        |                                                                           |                                              |        |
| piry o                                                                                                    | date of a certificate. Upon renewal of | the certificate the registration can ext                                                               | end to the selected registration term. |                                                                           |                                              |        |
| Supplier details Registration details                                                                                                    | Equipment details Co                   | mponent certificate details                                                                            | Compliance details Declarations        |                                                                           |                                              |        |
| Responsible Supplier                                                                                                    |                                        |                                                                                                    |                                        |                                                                           |                                              |        |
|                                                                                                    |                                        |                                                                                                    |                                        |                                                                           |                                              |        |
| Business name<br>SANTHINI                                                                                                    |                                        | Trading name<br>[N]                                                                                    |                                        |                                                                           |                                              |        |
| Business name<br>SANTHINI<br>Business address<br>11 Rose Lane, Melbourne, 3000, Australia                                                                 |                                        | Trading name<br>[N]<br>Business phone number<br>(+61).238636383                                        | r                                      | Business email ar<br>rs-eess270501@y                                      | ddress<br>opmail.com                         |        |
| Business name<br>SANTHINI<br>Business address<br>11 Rose Lane, Melbourne, 3000, Australia                                                                 |                                        | Trading name<br>[N]<br>Business phone number<br>(+61) 238636383                                        | r                                      | Business email a<br>rs-eess270501ຜູງ                                      | ddress<br>opmail.com                         |        |
| Business name<br>SANTHIN<br>Business address<br>11 Rose Lane, Melbourne, 3000, Australia                                                                  |                                        | Trading name<br>[N]<br>Business phone numbe<br>(+61)238636383                                          | r                                      | Business email a<br>rs-æss270801@y                                        | ádress<br>opmail.com                         |        |
| Buulness name<br>SANTHINI<br>Buulness address<br>11 Rose Lane, Melbourne, 3000, Australia<br>Authorised Representative<br>BS TEST LISEP                   |                                        | Trading name<br>[N]<br>Business phone numbe<br>(+61) 238696383                                         | ,<br>                                  | Business email a<br>r=+ess270501Øy                                        | ádrass<br>opmail.com                         |        |
| Business name<br>SANTHIN<br>Business address<br>11 Rose Lane, Melbourne, 3000, Australia<br>Authorised Representative<br>RS TEST USER<br>Company<br>Pd    |                                        | Trading name<br>[N]<br>Buciness phose numbe<br>(+61) 23659383<br>Contact phone number<br>(+61) 3654545 | ,                                      | Business email a<br>r=4ess270501 Øy<br>Contact email a<br>r=4ess270501 Øy | áfress<br>opmæl.com                          |        |
| Butiness andres<br>SANTHIN<br>Butiness address<br>11 Rote Lane, Melbourne, 3000, Australia<br>Authorised Representative<br>RSTESTUSER<br>Company<br>(H)   |                                        | Trading name<br>[N]<br>Buchness phone number<br>(+61)23656333                                          | r                                      | Business email a<br>re-eest20501@p<br>Contact email ad<br>re-eest20501@p  | dfress<br>spinal Lom<br>dfress<br>gpinal Lom |        |
| Butiness andres<br>SANTHIN<br>Butiness address<br>11 Rote Lane, Melbourne, 2000, Australia<br>Authorised Representative<br>RS TEST USER<br>Company<br>(N) |                                        | Trading name<br>[N]<br>Buchness phone nombe<br>(+61)23654533<br>Contact phone number<br>(+61)3664646   | r                                      | Business email a<br>re-eest20501@p<br>Contact email ad<br>re-eest20501@p  | dfress<br>spinal.com<br>dfress<br>gpinal.com |        |

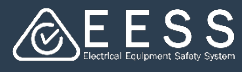

#### 8 Payment

The fee and the payment amount to be debited by ESO will be displayed

Click on the Add to Payment Cart button

| Payment                                                                                    |                                                                                                    |                     |
|--------------------------------------------------------------------------------------------|----------------------------------------------------------------------------------------------------|---------------------|
| Payment Details                                                                            |                                                                                                    |                     |
| Please review the payment details below and add to payment cart. Once you click on 'Add to | Payment Cart' the next screen will show you the payment cart number that the payment has been added to. |                     |
| Your payment will be debited by :<br>Electrical Safety Office (ESO) Queensland             | Application Fee<br>\$500.00                                                                             | Add to Payment Cart |
| Back                                                                                       |                                                                                                    |                     |

Once you have clicked on the Add to Payment Cart button, a message appears displaying the case ID number and a payment cart number. This can be used to track the payment in the payment cart

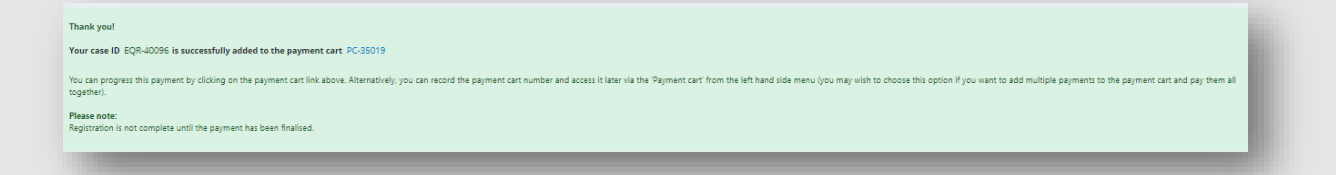

# **NOTE**: You will need to go to the Payment Cart to process the payment. Please see the <u>learning guide</u> for more information about this

Once the payment has been processed for the Equipment Registration you will need to click on the **Submit** button from the Payment Cart

A 'Success' message will be displayed; a new notification will appear in the bottom left of your screen and you will receive an email notifying you of the successful registration with the declaration. You will receive a separate email with the invoice for payment attached

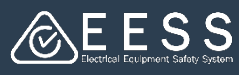

### Equipment details for NOT linking to a certificate

In the Capture Registration details screen:

- Select 'I will NOT be linking to a certificate
- Select the Equipment level (note: you can only use this option for registering level 2, level 1 or not in scope equipment)
- Enter all the fields requesting data.
   Remember where there is \* the data is mandatory
- When you enter the Equipment type for level 2 equipment, more information about that type will appear

Note: it will be helpful for you to have all the relevant information that is in your compliance folder ready to ensure you can go through the process, such as:

- Test report(s)
- Other compliance documents
- Relevant standards and the technical details to fill in
- Understand which trade names and models will go in which profiles
- Nameplate and overall photo images for each profile
- Component certificate details
- Details of the location of your compliance folder
- Manufacturer details
- The allowable mandatory standards will appear for selection for level 2. For level 1 or not-in-scope, you must 'Add standard' manually
- To complete the details, click on the Continue button

| Capture Registration detail                                                                   | ls                                       |                   |                                                                                                    |                    |                                                                                                    |                                                                                                    |
|-----------------------------------------------------------------------------------------------|------------------------------------------|-------------------|----------------------------------------------------------------------------------------------------|--------------------|----------------------------------------------------------------------------------------------------|----------------------------------------------------------------------------------------------------|
| Supplier details                                                                              | Registration details                     | Equipment details | Component certificate details                                                                                                    | Compliance details | Declarations                                                                                                    | Review                                                                                                    |
| Are you registering against a certificate?                                                    | • I will NOT be linking to a certificate | 0                 | 0                                                                                                    | 0                  | 0                                                                                                    | 0                                                                                                    |
| This option is only for Level 2, Level 1 a                                                    | and Not in scope equipment registration. |                   |                                                                                                    |                    |                                                                                                    |                                                                                                    |
| Equipment level  Level 2 Leve                                                                 | 11 Not in scope                          |                   |                                                                                                    |                    |                                                                                                    |                                                                                                    |
| Registration details                                                                          |                                          | Class             |                                                                                                    |                    | Registration details<br>Equipment type *<br>Air conditioner incorporating non-flam                                                                                                    | ci<br>nable or low flammable refrigerant                                                                                                    |
| Registration standards Compliant to Australian requiremen Compliant to New Zealand requiremen | s<br>ens                                 | Level 2           | Generic name of the equ<br>Remaining 100 characters<br>Remaining 100 characters<br>Remaining 100 characters<br>Remaining 100 characters | ipment             | An electrical applicance that—<br>a. Is for household use and<br>b. Incorporate motor compressors -<br>c. a in electrical applicance designed to<br>speak room is other and<br>hydrotic com france of layes gisterior:<br>e. is possible, transportable of finde ;<br>d. case a ringmant huing a simma<br>ISO 87. For indigrand huing a law match<br>ISO 87. For indigrand huing a law match<br>ISO 87. For indigrand huing a law match<br>ISO 87. For indigrand huing a law match<br>ISO 87. For indigrand huing a law match<br>ISO 87. For indigrand huing a law match<br>indigrand huing a law match<br>ISO 87. For indigrand huing a law match<br>ISO 87. For i | nd<br>granida delivery of conditioned air to an endosed<br>colling heating or dehumidifying the air, including<br>nd<br>ing (scatification of Class 1 or Class 2), in accordance with<br>we may thun one finanmakity disatification, the most<br>of heat a flammakity disatification of Class AD<br>(class AD). |
| Mandatory standards                                                                           |                                          |                   |                                                                                                    |                    |                                                                                                    | _                                                                                                    |
| Standard                                                                                      |                                          |                   | Amendment/year                                                                                                    | S                  | tandards applicable till                                                                                                    | _                                                                                                    |
| Additional standards                                                                          |                                          |                   |                                                                                                    |                    |                                                                                                    |                                                                                                    |
| Standard                                                                                      |                                          |                   |                                                                                                    | Amendmen           | t/year                                                                                                    |                                                                                                    |
| No items                                                                                      |                                          |                   |                                                                                                    |                    |                                                                                                    |                                                                                                    |
| + Add standard                                                                                |                                          |                   |                                                                                                    |                    |                                                                                                    |                                                                                                    |
| Back                                                                                          |                                          |                   |                                                                                                    |                    |                                                                                                    | Save Continue                                                                                                    |
|                                                                                               |                                          |                   |                                                                                                    |                    |                                                                                                    | _                                                                                                    |
|                                                                                               |                                          |                   |                                                                                                    |                    |                                                                                                    |                                                                                                    |

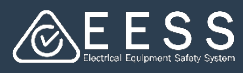

#### Equipment details for NOT linking to a certificate

This screen displays the equipment family details, the nameplate and product examples, and the equipment profiles. You should be able to edit any family details

To create profiles, or trade name and model combinations, click on **+Add Equipment Profile**. A dialogue box pops up to allow you to add equipment details Note: 'Equipment family details' fields are classifications of technical electrical characteristics of the equipment. These fields are completed for you when linked to a certificate. For NOT linking to a certificate registrations, you will find the information in test reports

- Enter voltage and frequency and either current or power
- Choose the Units for each
- Enter at least one model and trade name combination.
- You can add Profiles using the bulk upload method see Managing Bulk Uploads of Model Profiles in the learning guides
- Clicking on the arrows alongside the Equipment Family details title or Equipment Profile title will show or hide the details

| Supplier details                       | Registration details                    | Equipment details              | Component certificate details        | Manufacturer de           | tails Compliance details      | Declarations      |   | Review O         |                                                                                                    |             |
|----------------------------------------|-----------------------------------------|--------------------------------|--------------------------------------|---------------------------|-------------------------------|-------------------|---|------------------|----------------------------------------------------------------------------------------------------|-------------|
| luipment details                       |                                         |                                |                                      |                           |                               |                   |   |                  |                                                                                                    |             |
| uipment family details                 |                                         |                                |                                      |                           |                               |                   |   |                  |                                                                                                    |             |
| Equipment family details               |                                         |                                |                                      |                           |                               |                   |   |                  |                                                                                                    |             |
| Protection against electric shock      |                                         |                                |                                      | Type of attachment        |                               |                   |   |                  |                                                                                                    |             |
| Type of fixing                         |                                         | -                              |                                      | Type of operation         |                               | -                 |   |                  |                                                                                                    |             |
| fixed                                  |                                         | ~                              |                                      | motor operated applia     | nce                           | ~                 |   |                  |                                                                                                    |             |
| Type of use                            |                                         |                                |                                      | Climate class             |                               |                   |   |                  |                                                                                                    |             |
| Additional family details (1)          |                                         | ~                              |                                      | 5N                        |                               | ~                 |   |                  |                                                                                                    |             |
|                                        |                                         |                                |                                      |                           |                               |                   |   |                  |                                                                                                    |             |
|                                        |                                         |                                |                                      |                           | Equipment Profile             |                   |   |                  |                                                                                                    |             |
| ameplate and product examp             | bles                                    |                                |                                      |                           |                               |                   |   |                  |                                                                                                    |             |
| Include all the relevant Name plates : | and product example photos that will be | required for linking to the en | upment profiles before proceeding to | o the step "Add equipment | Profile 1                     |                   |   |                  |                                                                                                    |             |
|                                        |                                         | reduced to unking to the ed    | arbuneur bronnes derore broceeding o |                           | Equipment description         |                   |   |                  |                                                                                                    |             |
| View or update                         |                                         |                                |                                      | View or update            |                               |                   |   |                  |                                                                                                    |             |
|                                        |                                         |                                |                                      |                           | Input Voltage *               | Input Frequency * |   | Input Current 🕐  | Input Power 🕐                                                                                                    |             |
| uipment                                |                                         |                                |                                      |                           | ¥                             |                   | ~ |                  | <u> </u>                                                                                                    |             |
|                                        |                                         |                                |                                      |                           | Output Voltage                | Output Frequency  |   | Output Current   | Output Power                                                                                                    |             |
| * Add equipment profile                | ort from Excel                          |                                |                                      |                           | ↓ v                           |                   | ~ |                  | <ul> <li>Image: Comparison of the second second</li></ul> | ~           |
| Import from Excel Download Excel to    | emplate                                 |                                |                                      |                           |                               |                   |   |                  |                                                                                                    |             |
| Warning: Before starting your first do | ownload, please read this Quick Referen | ce Guide                       |                                      |                           | Degree of protection          |                   |   | Other            |                                                                                                    |             |
|                                        |                                         |                                |                                      |                           | IP                            |                   |   |                  |                                                                                                    |             |
| Back                                   |                                         |                                |                                      |                           |                               |                   |   |                  |                                                                                                    |             |
|                                        |                                         |                                |                                      |                           |                               |                   |   |                  |                                                                                                    |             |
|                                        |                                         |                                |                                      |                           | Nameplate                     |                   |   | Product example  |                                                                                                    |             |
|                                        |                                         |                                |                                      |                           | Image<br>Salact               |                   |   | Image<br>Select  |                                                                                                    |             |
|                                        |                                         |                                |                                      |                           | Select V                      |                   |   | Select V         |                                                                                                    |             |
|                                        |                                         |                                |                                      |                           |                               |                   |   |                  |                                                                                                    |             |
|                                        |                                         |                                |                                      |                           | Model/ Trade Name             | Combination 1     |   |                  | Delete                                                                                                    | combination |
|                                        |                                         |                                |                                      |                           |                               |                   |   |                  |                                                                                                    |             |
|                                        |                                         |                                |                                      |                           |                               |                   |   |                  |                                                                                                    |             |
|                                        |                                         |                                |                                      |                           | Model *                       |                   |   | Trade name*      |                                                                                                    |             |
|                                        | <u>.</u>                                |                                |                                      |                           |                               |                   |   |                  |                                                                                                    |             |
| When co                                | omplete.                                | click o                        | n the                                |                           |                               | 0                 |   |                  | 0                                                                                                    |             |
|                                        | ,                                       | 00.                            |                                      |                           | + Add model                   |                   |   | + Add trade name |                                                                                                    |             |
| Continu                                | e hutton                                |                                |                                      |                           |                               |                   |   |                  |                                                                                                    |             |
| Continu                                | Sucon                                   |                                |                                      |                           |                               |                   |   |                  |                                                                                                    |             |
|                                        |                                         |                                |                                      |                           | + Add Model/ Trade name combi | nation            |   |                  |                                                                                                    |             |
|                                        |                                         |                                |                                      |                           |                               |                   |   |                  |                                                                                                    |             |
|                                        |                                         |                                |                                      |                           |                               |                   |   |                  |                                                                                                    |             |

Contact Certification Phone: +613 9203 9700 (opt 5) Contact Registration Phone: 1300 563 492 Email: eessadmin@oir.qld.gov.au

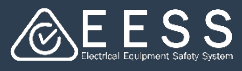

# Equipment details for NOT linking to a certificate

- Complete the details for 'Component certificate details' as per page 5
- When NOT linking to a certificate, you will also be required to add the manufacturer's details
- Click on the down arrow (~) and select the relevant manufacturer from the list. If it does not appear in the list, click on 'Add a new manufacturer to the list' and complete the details in the fields as required then click on Submit

| Q New Equipment<br>Registration                                                                                                    | (a) Manufacturers                                                                          |                            | Payment                            |                      | Resolve            |        |
|----------------------------------------------------------------------------------------------------|--------------------------------------------------------------------------------------------|----------------------------|------------------------------------|----------------------|--------------------|--------|
| Actions -     Actions -     Actions -     Status OPENIN PROGRESS     Created Cam U16 minutes ago     Updated Cam U1ess than a minute ago | Supplier details Registra<br>Manufacturers<br>You can add multiple manufacturers or sites. | tion details Equipment det | ails Component certificate details | Manufacturer details | Compliance deta is | Review |
| Audit                                                                                                    | Manufacturers *<br>Can't find a manufacturer? <u>Add a new manufacturer</u>                | to the list                |                                    |                      |                    |        |
| ₩<br>Add manufacturer                                                                                                    |                                                                                            |                            |                                    | ×                    |                    |        |
| Business name *                                                                                                    |                                                                                            | Contact name               |                                    | _                    | _                  | Save   |
| Email address                                                                                                    |                                                                                            | Country Code               | Phone business                     | 1                    |                    |        |
|                                                                                                    |                                                                                            |                            |                                    |                      |                    |        |
| Country *                                                                                                    |                                                                                            | ~                          |                                    |                      |                    |        |
| Country * Select                                                                                                    |                                                                                            |                            |                                    |                      |                    |        |

- When done click Continue
- Complete the details for the remaining steps Compliance details, Declarations, Review and Payment as explained on pages 6 to 9

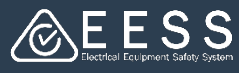

### Modify equipment registration

The steps to modify are very close to those for a new equipment registration

#### To modify:

- Click the down arrow for Equipment
   Registration
- Select Modify

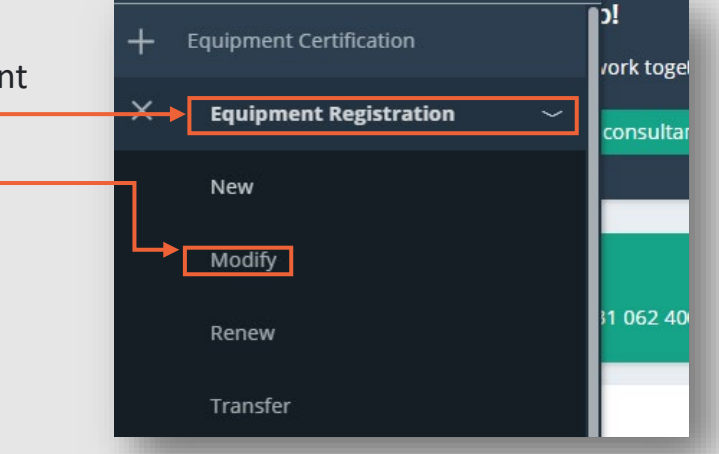

- Start typing the existing equipment registration number and select the correct equipment registration number from the dropdown
- Click on Submit

| Modify Equipment Registration Details                                                                                                    |             |
|----------------------------------------------------------------------------------------------------|-------------|
| Provide Modification Details<br>Select the equipment registration and the type of modification you want to do. When selecting the Equipment number, you should select from the dropdown list in the box below before proceeding. | - 1         |
| Cancel                                                                                                    | Save Submit |

- Click on the relevant boxes as related to the reasons for the modification you are doing
- When done click on Submit

| Provide Modification Details                                  |                                                                                                    |  |
|---------------------------------------------------------------|----------------------------------------------------------------------------------------------------|--|
| Select the equipment registration and the type of modificatio | n you want to do. When selecting the Equipment number, you should select from the dropdown list in the box below before proceeding. |  |
| Existing equipment registration number to modify * 🕚          |                                                                                                    |  |
| JE2024000865                                                  |                                                                                                    |  |
| What is the purpose of your modification?                     |                                                                                                    |  |
| Add/Remove model and trade name                               |                                                                                                    |  |
| Update the release date of the equipment                      |                                                                                                    |  |
| Update component certificates                                 |                                                                                                    |  |
| Update documents or compliance folder details                 |                                                                                                    |  |
| Add/Remove manufacturer details (1)                           |                                                                                                    |  |
| Update relevant standards                                     |                                                                                                    |  |
| Description of the type of modification 🕐                     |                                                                                                    |  |
|                                                               |                                                                                                    |  |
|                                                               |                                                                                                    |  |
|                                                               |                                                                                                    |  |

Remember, the remaining steps are the same as those for a new equipment registration.

Note: there is no payment for the Modification process

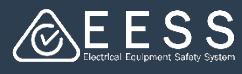

#### Renew equipment registration

**Note**: as with a new equipment registration the information required will be different depending if you selected to link or NOT to link a certificate

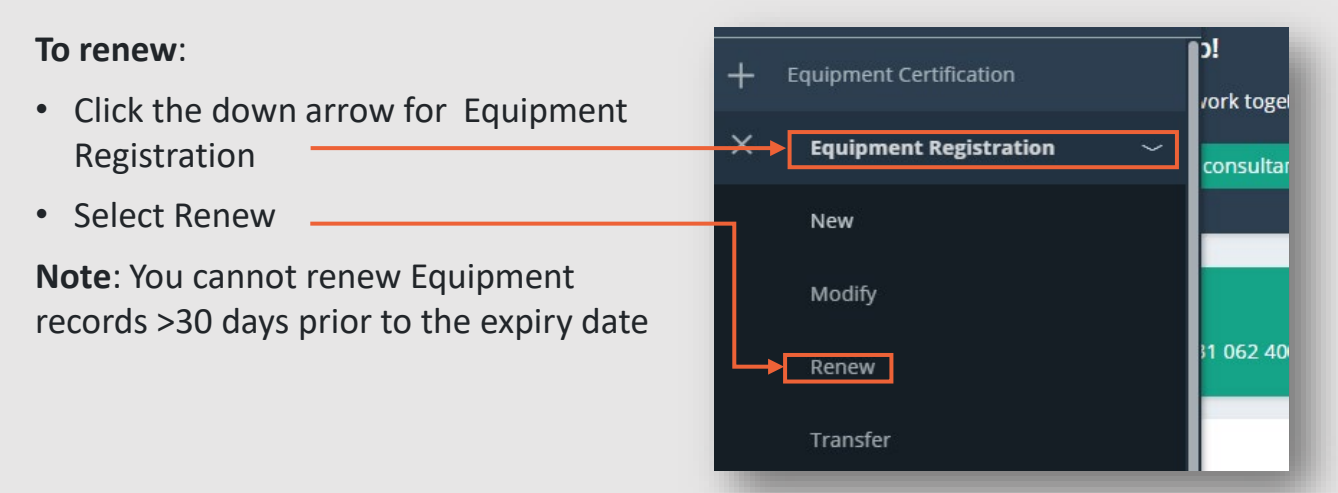

 Start typing the existing equipment registration number and select the correct equipment registration number from the dropdown

| a Renew Equipment Registration Details                                                                                                    |       |
|----------------------------------------------------------------------------------------------------|-------|
| Provide Renewal Details<br>Select the equipment registration number. When selecting the Equipment number, you should select from the dropdown list in the box below before proceeding.                                                          |       |
| You cannot renew Equipment records >30 days prior to the expiry date. If you don't have the Equipment registration number, go to the search menu option and choose "Equipment Registrations" to search and select the rele<br>equipment record. | vant  |
| Existing equipment registration number to renew * ①                                                                                                    |       |
| Cancel Save S                                                                                                    | ubmit |

- When you click on Submit the fields are pre-populated with original data, providing you with the opportunity to review the information - Supplier details, Registration and Equipment details
- For Component certificate details you can add or delete component certificates such as cords and plugs associated with the equipment
- At the Compliance details step select Registration length for level 2 or 3 equipment. Note level 1 and Not in scope registration length is set to 1 year

| C Review                          |                            |                           |                                  |                                    |                         |              |        |
|-----------------------------------|----------------------------|---------------------------|----------------------------------|------------------------------------|-------------------------|--------------|--------|
| Supplier details                  | Registration details       | Equipment details         | Component certificate<br>details | Manufacturer                       | Compliance details      | Declarations | Review |
| At this step you can :-           | Select Registration length | n for Level 2 or 3 equipr | nent. For Level 1 and Not i      | n scope registration le            | ength is set to 1 year. |              |        |
| Registration date ⑦<br>16/09/2024 |                            |                           | E<br>0                           | quipment registration<br>1/10/2026 | n expiry date           |              |        |
| Registration length in y          | ears* ③                    |                           |                                  |                                    |                         |              |        |

• The remaining steps will be to make the Declaration, a final review and make payment as per the steps for a new equipment registration

Contact Certification Phone: +613 9203 9700 (opt 5) Email: electricalequipmentsafetyenquiries@energysafe.vic.gov.au Contact Registration Phone: 1300 563 492 Email: eessadmin@oir.qld.gov.au